**Lectora**®Online

# **Getting Started** with Tests

**Quick Win Guide** 

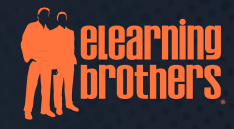

#### **Lectora**®Online Getting Started with Tests Quick Win Guide

© 2021 eLearning Brothers. All rights reserved.

Reproduction or reprinting of this manual is strictly prohibited without the express written consent, signed by a duly authorized representative of eLearning Brothers.

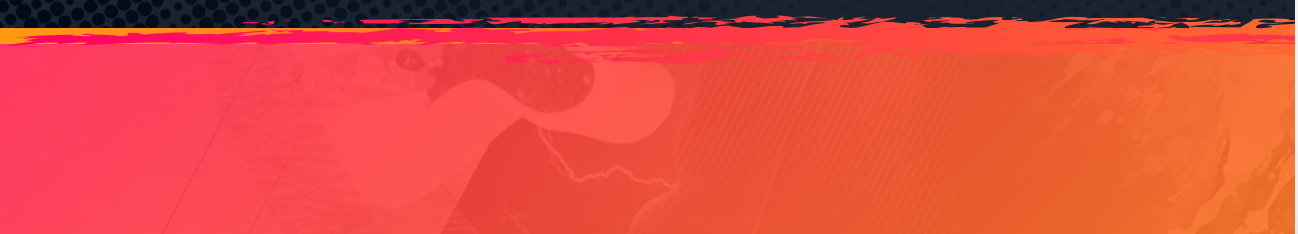

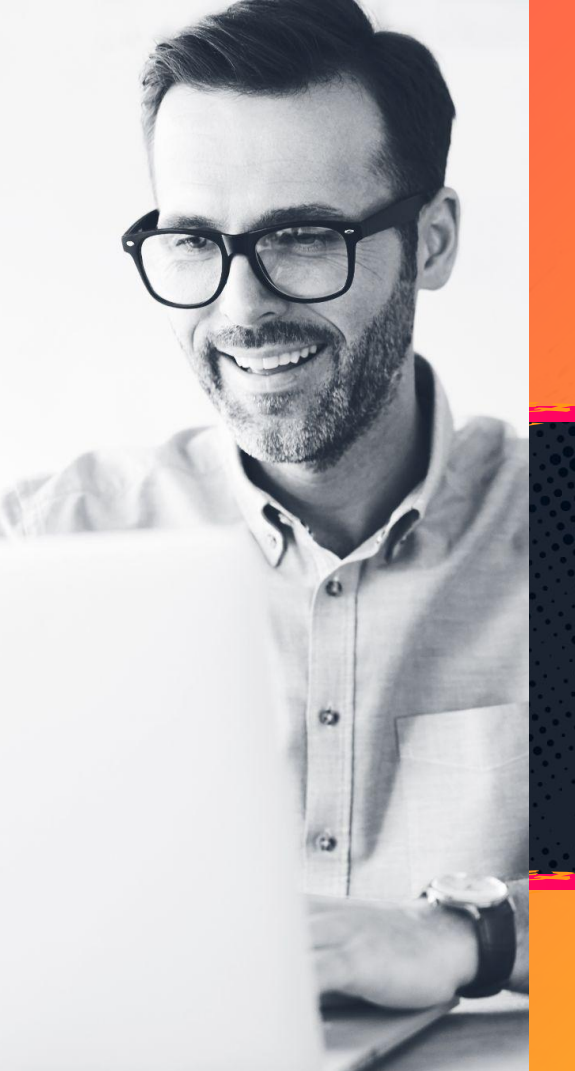

#### Table of Contents

| Welcome Back to Lectora® Online                                                                              |
|----------------------------------------------------------------------------------------------------|
| About this Tutorial                                                                                          |
| Take the Stage   6                                                                                           |
| About Knowledge Checks 7                                                                                     |
| Launching the Question Creator                                                                               |
| Setting Correct and Incorrect Responses                                                                      |
| About Learner Feedback       10         Editing Learner Feedback       11                                    |
| About Test Question       12         Editing Test Questions       13         Adding a Test Question       14 |
| Finishing Up                                                                                                 |
| Conclusion                                                                                                   |
| Project Roadmap                                                                                              |

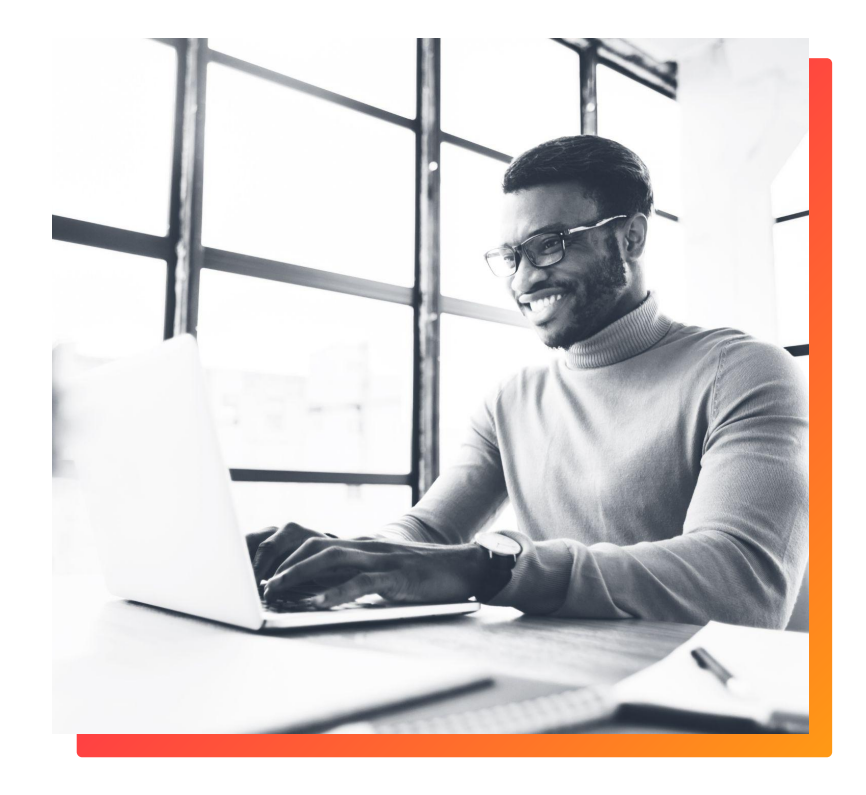

#### Welcome Back to Lectora® Online

Hey there, Rockstar!

In previous Lectora<sup>®</sup> Online Quick Win tutorials, we used Lectora ModDev to build a rapid eLearning project prototype and add style and interactivity.

But a course isn't a course without feedback and assessment. The Question Creator in Lectora Online makes it easy to author questions and feedback for Knowledge Checks and scored Tests. Let's dig into working with the Question Creator.

Ready? Let's get started.

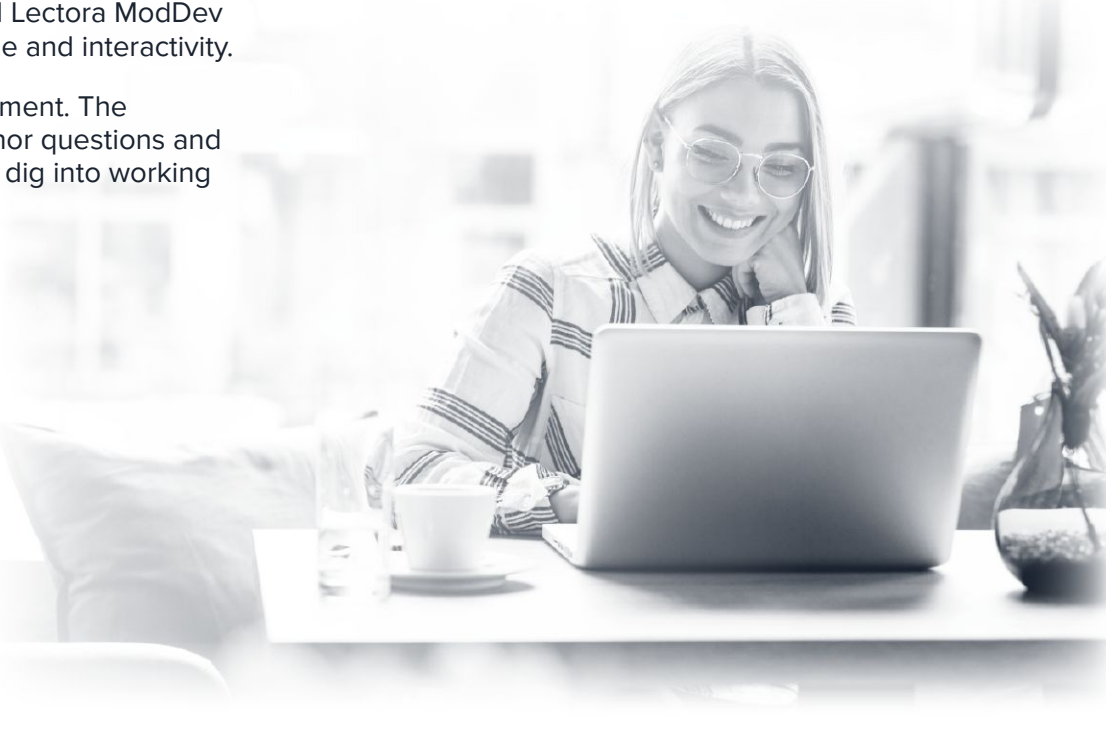

#### **About this Tutorial**

This tutorial, *Getting Started with Tests*, is part 3 of the Lectora<sup>®</sup> Online Quick Win series. In this tutorial, you'll create a simple eLearning course prototype using ModDev—the rapid Modular Development system built into Lectora.

You'll find a *Project Roadmap* for this tutorial at the end of this guide. Refer to the Project Roadmap any time you need a visual reference of the whole project in thumbnail view.

Here's a convenient <u>Getting Started with Tests Project Roadmap</u> job aid you can keep open as a reference as you complete this tutorial.

#### **Get Your Stuff**

For this tutorial you'll need a folder of assets that can be found here.

Download this folder and keep it handy. It contains a text file and images that will be referenced throughout the tutorial.

#### Take the Stage

After logging in to Lectora<sup>®</sup> Online, select the tutorial **Getting Started with Tests** to open the tutorial project template in the **New Project from Template** dialogue.

Add your initials or some other identifier to the project name to help you find your work later.

Save your work often. If you leave and come back, find your saved project in the **Open Recent** list or select **Browse or Manage** to find your project file.

Tip: Selecting the tutorial from the Lectora Dashboard opens a fresh copy of the tutorial template. If you already have a tutorial started with the same name, saving will overwrite any previous work you have done.

| <b>Lectora</b> <sup>®</sup> Online                          |                                 | Ĩ                                                                         | Getting Started | Assignments                                                            |
|-------------------------------------------------------------|---------------------------------|---------------------------------------------------------------------------|-----------------|------------------------------------------------------------------------|
| Create Awesome eLearning!                                   |                                 |                                                                           |                 |                                                                        |
|                                                             | START FROM A TEMPLATE           |                                                                           |                 |                                                                        |
|                                                             | Featured Shared                 | More                                                                      |                 |                                                                        |
|                                                             | Your journey to successful o    | eLearning starts here:                                                    |                 |                                                                        |
| CREATE NEW PROJECT                                          | Ould Win Yourdd                 | Ovids Win Tworld  Adding Style & Interactivity  Adding Style and Interact | ivity Getting   | de Win Tuturial<br>Cetting Started<br>with Tests<br>Started with Tests |
| OPEN RECENT                                                 |                                 |                                                                           |                 |                                                                        |
| III Getting Started with Tests                              | 🧊 Import Lectora Online package | e file                                                                    |                 |                                                                        |
| Screen Test Project                                         | Import PowerPoint               |                                                                           |                 |                                                                        |
| Getting Started in Lectora Online                           |                                 |                                                                           |                 |                                                                        |
| Biank Project                                               |                                 |                                                                           |                 |                                                                        |
| BROWSE OR MANAGE                                            |                                 |                                                                           |                 |                                                                        |
| SaaS Agreement   Privacy Policy   Cookie Consent   Cookie D | eclaration                      | 1                                                                         | ROCKSTAR!       |                                                                        |

#### About Knowledge Checks

Knowledge Checks reinforce learning by offering immediate practice and feedback before taking a scored test. You can use any question or survey type in Lectora® Online to create a Knowledge Check. In traditional eLearning, Knowledge Checks are typically not scored or tracked—although they can be if that supports your learning strategy.

The placeholder Knowledge Check in this tutorial is part of the Basic Linear Framework included with Lectora Online.

Note: In eLearning, Knowledge Checks are also known as Learning Checks. A Test may be called a Graded Quiz or Assessment, among other terms. Whatever you call them, they're all easy to author using test and survey questions in Lectora Online.

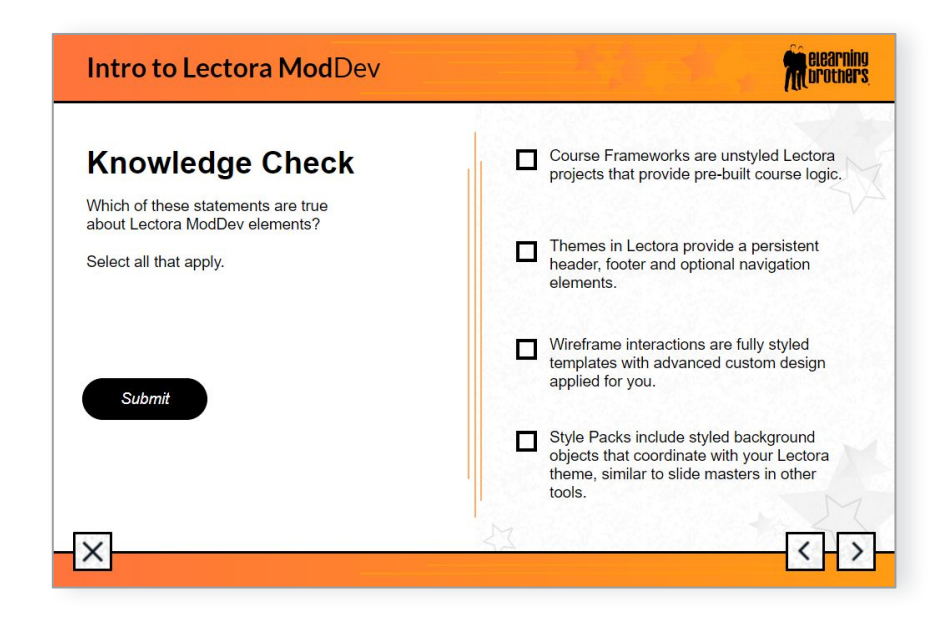

### Launching the Question Creator

Let's take a peek behind the curtain and see how the Knowledge Check was built.

- 1. In the **Project Explorer**, select the page *Knowledge Check\_2-Col.* If you need to, click the plus (+) to expand the page.
- 2. Now select the red question mark *Multiple Response Knowledge Check.*

*Tip: Selecting a Lectora question object automatically selects all associated text and objects on the stage.* 

 Navigate to the red Question tab on the ribbon, and select Properties / Edit Question to open the Question Creator.

The Learning Check question and choices are conveniently populated with the text from your page.

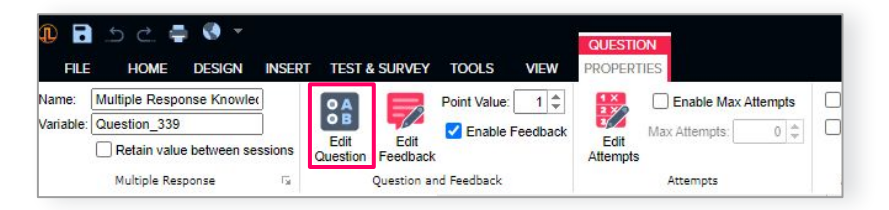

| Question                                                    | Feedback Attempts                                                                                                    |                                                                                                    |                                                 |                            |
|-------------------------------------------------------------|----------------------------------------------------------------------------------------------------|----------------------------------------------------------------------------------------------------|-------------------------------------------------|----------------------------|
| Name:<br>Variable Name                                      | Ittiple Response Knowledge Gheck         (Question_339)           Retain value between sessions                                                                                                    | Point Value: 1                                                                                                    | ¢<br>, a                                        | O A<br>O B<br>uestion Type |
| Question:                                                   |                                                                                                    |                                                                                                    | Image with quest                                | ion:                       |
| Which a                                                     | of these statements are true                                                                                                    |                                                                                                    | None                                            | ÷                          |
|                                                             | all that apply.                                                                                                    | Show choi                                                                                                    | nee se liethwy                                  |                            |
| Select a<br>Choices                                         | all that apply.                                                                                                    | Show choir                                                                                                    | ces as listbox                                  |                            |
| Select a<br>Choices<br>Randomiz<br>Select choice<br>Correct | all that apply,                                                                                                    | Show choir                                                                                                    | ces as listbox<br>Image                         |                            |
| Select a<br>Choices<br>Randomiz<br>Select choice<br>Correct | all that apply.                                                                                                    | t provide pre-built course togic                                                                                                    | ces as listbox<br>Image<br>None                 | • 0                        |
| Select a<br>Choices<br>Randomiz<br>Select choice<br>Correct | all that apply.  a choices  b cett  Choices  Choices  Choices  Choices revised a persistent header, footer  Themes in Lectors provide a persistent header, footer  Choices  Choices  Choice  Choices  Choices  Choice  Choice  C | Show choir<br>t provide pre-built course logic<br>and optional navigation                                                           | ces as listbox<br>Image<br>None<br>None         | · 0                        |
| Select a<br>Choices<br>Randomiz<br>Select choice<br>Correct | all that apply.                                                                                                    | Show choir     Show choir     provide pre-built course logic     and optional navigation     padvanced custom design                | ces as listbox<br>Image<br>None<br>None<br>None | · 0<br>0<br>0              |
| Select a<br>Choices<br>Randomiz<br>Select choice<br>Correct | all that apply.                                                                                                    | Show choir     provide pre-built course topic     and optional navigation     advanced custom design     ordinate with your Lectore | Image Image None None None None                 | · 0<br>0<br>0              |

### **Setting Correct and Incorrect Responses**

Let's take a closer look at that Knowledge Check you opened in the Question Creator in the previous section, About Knowledge Checks.

#### *Tip: Even if you aren't tracking Knowledge Checks, assigning Correct and Incorrect responses allows you to provide feedback to your learners.*

- 1. Open Multiple Response Knowledge Check in the **Question Creator**, as described in the previous section.
- 2. Since this is a **Multiple Response** question, there can be more than one correct **Choice**:
  - a. A blue check indicates a Choice is Correct
  - b. Clearing the checkbox indicates a Choice is Incorrect
- 3. In this example, the third Choice that starts with *Wireframe interactions are fully styled templates...* is not accurate. Clear the checkbox to mark that choice Incorrect.

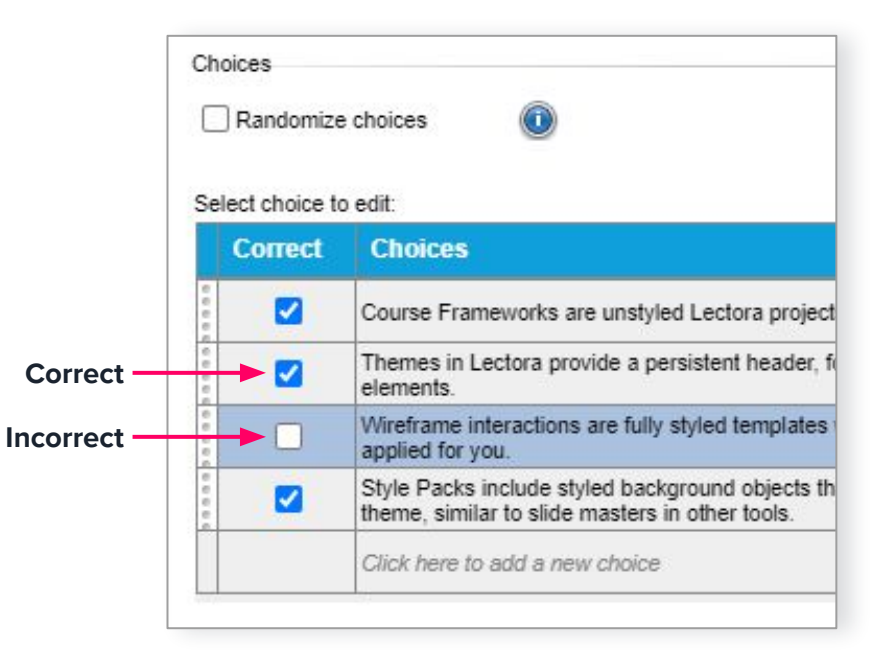

#### **About Learner Feedback**

Use the Feedback tab in the **Question Creator** to set timely and constructive feedback for Correct and Incorrect choices.

With *Multiple Response Knowledge Check* open in the Question Creator, select the **Feedback** tab. The following parameters have been set for you:

- 1. **Enable Feedback** is checked. When unchecked, no feedback will be given.
- 2. Because this Knowledge Check uses a custom Submit button to trigger question processing, **Add "Submit" Button** is left unchecked.
- 3. **On Process Question** tells Lectora<sup>®</sup> Online to wait for that trigger before displaying the feedback.

Tip: Using a Submit button is an accessibility best practice that allows learners to review and change their answers. For some games or interactions, you may opt to show feedback immediately.

|                 | oreator mi        | ultiple Response |                                     |                               |           |
|-----------------|-------------------|------------------|-------------------------------------|-------------------------------|-----------|
| Question        | Feedback          | Attempts         |                                     |                               |           |
| Enable Fee      | edback            | Issue Feedback:  | On Process Question     Immediately | Add "Submit" Button           |           |
| elect the feedb | ack item to edit: |                  |                                     |                               |           |
| Feedback It     | em                | Action           |                                     | Target                        |           |
| Correct Feedba  | ack               | Display Message  |                                     | Correct!                      |           |
| ncorrect Feedb  | back              | Display Message  |                                     | You answered the question inc | orrectly. |
|                 | Correct Feedb     | ack Dis<br>Mess  | Message:                            | 154                           |           |
|                 |                   |                  |                                     |                               |           |
|                 |                   |                  |                                     |                               |           |
|                 |                   |                  |                                     |                               |           |

### **Editing Learner Feedback**

Standard learner feedback uses a **Display Message** action to show the appropriate feedback **Message**.

To edit the feedback, you'll select each **Feedback Item** in the table then configure the response using the action controls in the box below the table.

- 1. Select Correct Feedback.
  - a. Make sure the action is set to Display Message.
  - b. Update the Message text box. You can copy and paste from the associated text file for this tutorial, or simply type in your own feedback.
- 2. Repeat this process for the **Incorrect Feedback**.
- 3. When you're done editing, select **OK**.

*Tip: You can use different question types and feedback actions to author creative interactions and add gamification to your learning. Check out Lectora Showcase projects for ideas.* 

| Feedback Item                                                | Acti                                   | Target                                                                                                    |
|--------------------------------------------------------------|----------------------------------------|----------------------------------------------------------------------------------------------------|
| Correct Feedback                                             | Displa                                 | Aessage prototyping. They work with ModDev styl                                                                                     |
| Incorrect Feedback                                           | Displa                                 | Not Quite, Lectora Wireframe Interaction                                                                                            |
|                                                              |                                        | That's Right! Lectora Wireframe                                                                                                    |
| C                                                            | orrect Feedback                        | Display<br>Message v with ModDev style packs, or your                                                                               |
| elect the feedback item                                      | orrect Feedback<br>n to edit:<br>Activ | Display<br>Message  Target                                                                                                    |
| elect the feedback iten<br>Feedback Item<br>Correct Feedback | n to edit:                             | Intessage rapid prototyping. They work<br>Message  With ModDev style packs, or yorg Target Itessage That's Right! Lectora Wireframe |

Display

Message v

with ModDev style nacks, or you

#### **About Test Questions**

Unlike the Knowledge Check in this project, which is a single stand-alone question with feedback, the test includes multiple questions. In Lectora<sup>®</sup> Online, a **Test** is a special chapter for organizing multiple question pages, plus processing and displaying test results.

Let's take a closer look at the sample test in this tutorial.

In the **Project Explorer**, select the plus sign next to the red Test 1 object to expand these test pages:

- **Test Introduction** provides a placeholder for learner instructions. This is a default Lectora Online test page.
- Question 1, Question 2, and Question 3 are the test question pages.
- Last test page provides a Finish Test button to make sure the completed test results are processed and captured to send to an LMS or other tracking system. This is also a default Lectora Online test page.

#### Note: Refer to the tutorial Roadmap as you edit and add test questions in the steps that follow.

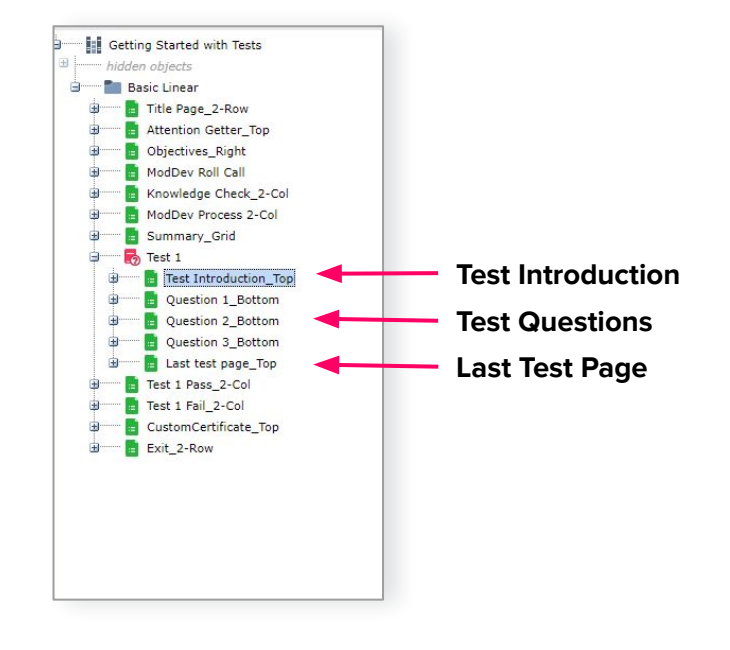

Getting Started with Tests Quick Win Guide | v1

### **Editing Test Questions**

After you've edited the Knowledge Check in this tutorial, the test question pages should all look familiar. Although some include different question types, you'll follow a similar process to edit them all using the **Question Creator**.

- 1. In the Project Explorer, expand a Question page and select the red question object
- In the red Question tab on the ribbon, select Properties / Edit Question to open the Question Creator. The Test question and choices are conveniently populated with placeholder text.
- 3. Referring to the tutorial Roadmap as a guide, edit the question choices and feedback. You can copy and paste from the associated text file for this tutorial, or simply type in your own feedback.

If you get stuck, go back and repeat the earlier sections of this tutorial until you feel comfortable working in the **Question Creator**.

#### *Tip: Available options in the Question Creator change somewhat depending on the Question type.*

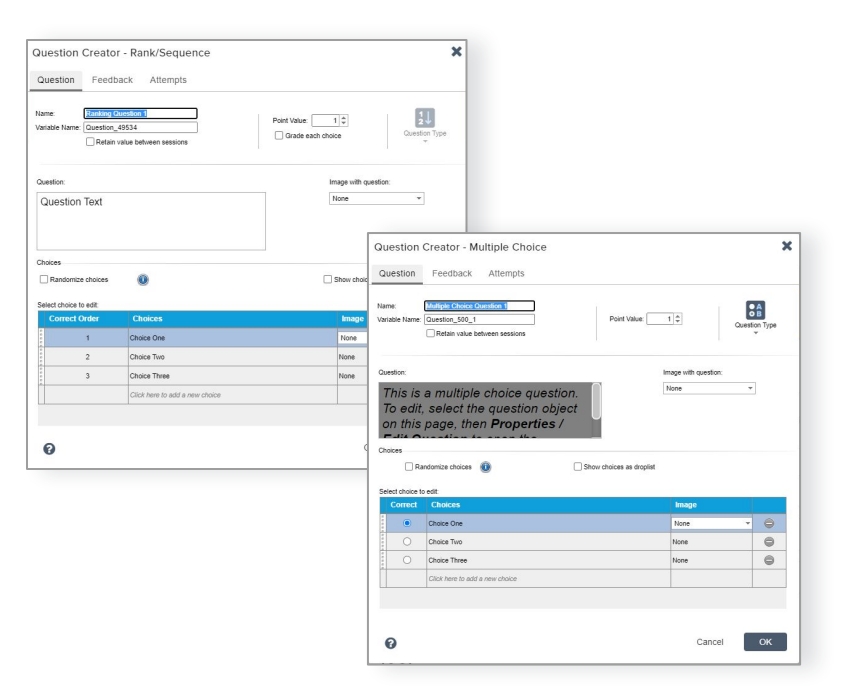

### **Adding a Test Question**

Let's say you publish this project to ReviewLink<sup>®</sup>, and one of your SMEs suggests that test Question 2, the dropdown, would work better as a ranking question. No problem. We'll just delete that dropdown question before adding a new one.

- 1. In the Project Explorer Expand the page Question 2\_Bottom and select Dropdown Question 1.
- 2. Delete the question by pressing Delete or right-click and select Delete.

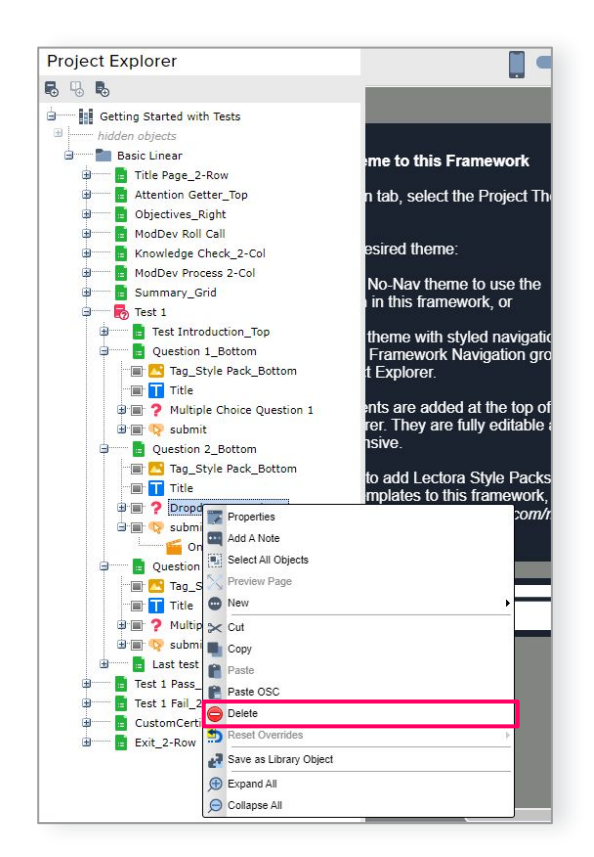

### **Adding a Test Question**

Let's add a Dropdown question type to replace the question we just deleted.

- 1. In the project explorer on page *Question 2\_Bottom*, select the blue Text object, *Title*.
- 2. Select the **Test & Survey** tab.
- 3. On the far left, select **Question / Rank / Sequence** to open the **Question Creator**.
- 4. Update the choices and feedback as you have for other questions, using these configurations:
  - a. In the Project Explorer, rename the question to *Ranking Question 1*
  - b. On the **Question** tab, update the **Choices** to reflect the correct order of selections.
  - c. Be sure to select the Randomize Choices checkbox.
  - d. On the Feedback Tab, select Enable Feedback and Issue Feedback / On Process Question
- 5. When you're finished select **OK**.

*Tip: When inserting, consider object order in the Project Explorer. Inserted objects will appear beneath the selected item.* 

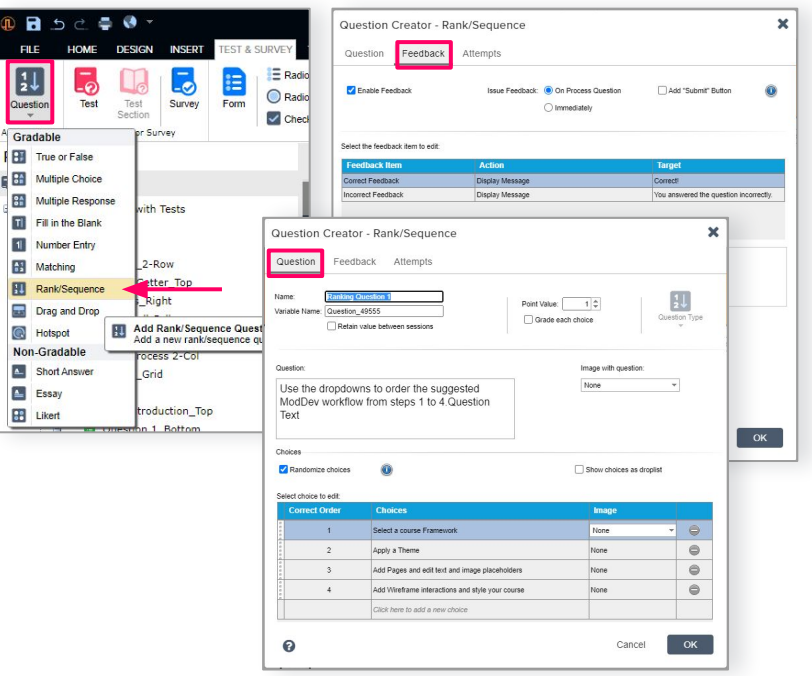

## Finishing Up

Your shiny new question needs a few more tweaks before it's ready to make its eLearning debut.

You may recall we used a custom Submit button. We have to set the button action now to make sure the question processes and scores correctly.

- 1. On the page *Question 2\_Bottom*, select the **Submit** button.
- 2. Navigate to the orange **Action** tab. In the **Target** dropdown, select *Ranking Question 1*. This tells Lectora which question to process when that Submit button is activated.
- 3. Using the illustration at the right as a guide, drag and position your question elements to the appropriate position on the page, and update the text and styling.

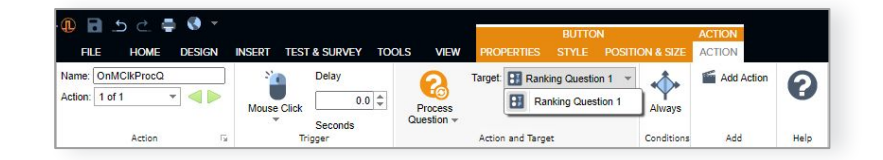

| Ques<br>Use the dro    | tion 2/3 pdowns to order the suggested ModDev workflow from steps 1 to 3. |  |
|------------------------|---------------------------------------------------------------------------|--|
| × 50                   | ert a course Framework                                                    |  |
| <ul><li>✓ Ac</li></ul> | d Wireframe interactions and style your course                            |  |
| ✓ Ac                   | d Pages and edit text and image placeholders                              |  |
|                        |                                                                           |  |
|                        |                                                                           |  |

#### Take a Bow!

You did it! You've reached the end of another Quick Start tutorial. You now have a fully styled eLearning module with a Learning Check and scored Test.

Check it out! Select the project name at the top of the **Project Explorer**, then select **View / Run**. Pop back into **Edit** mode to make any changes, then Run again.

For additional practice, use what you've learned to edit or add to your project. Don't forget to check out the Showcase courses on the Lectora<sup>®</sup> Online dashboard or on our <u>Showcase Projects page</u>.

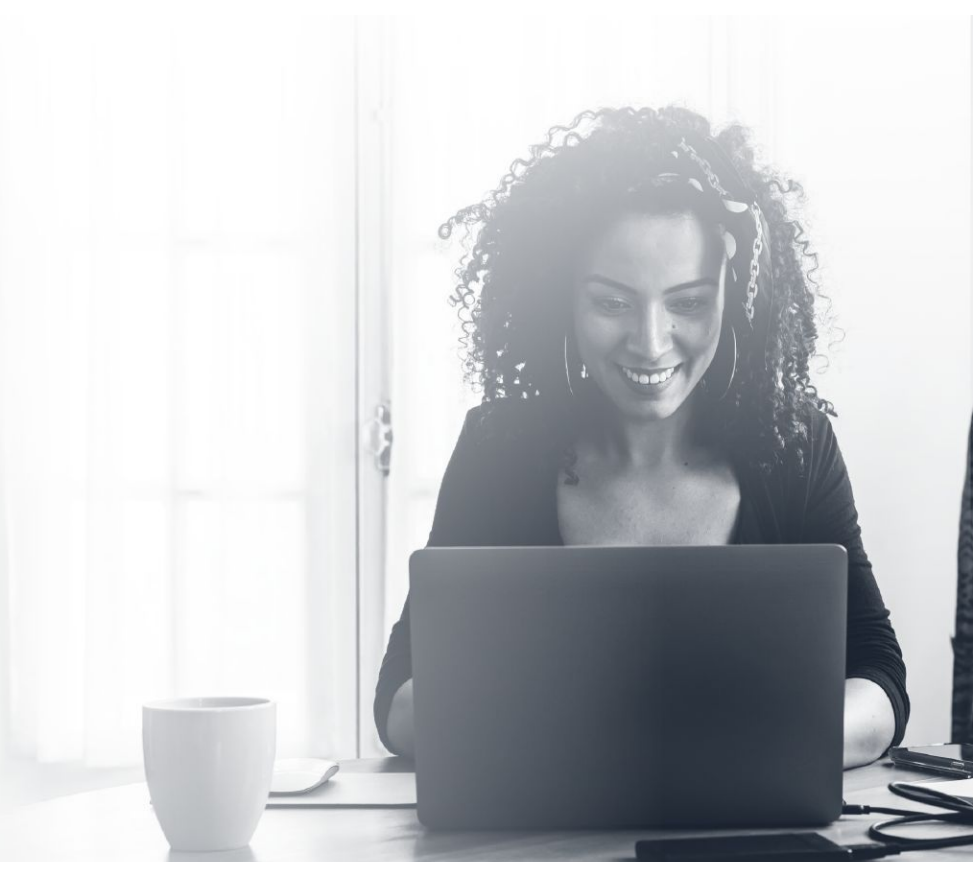

#### **Getting Started with Tests**

## **Project Roadmap**

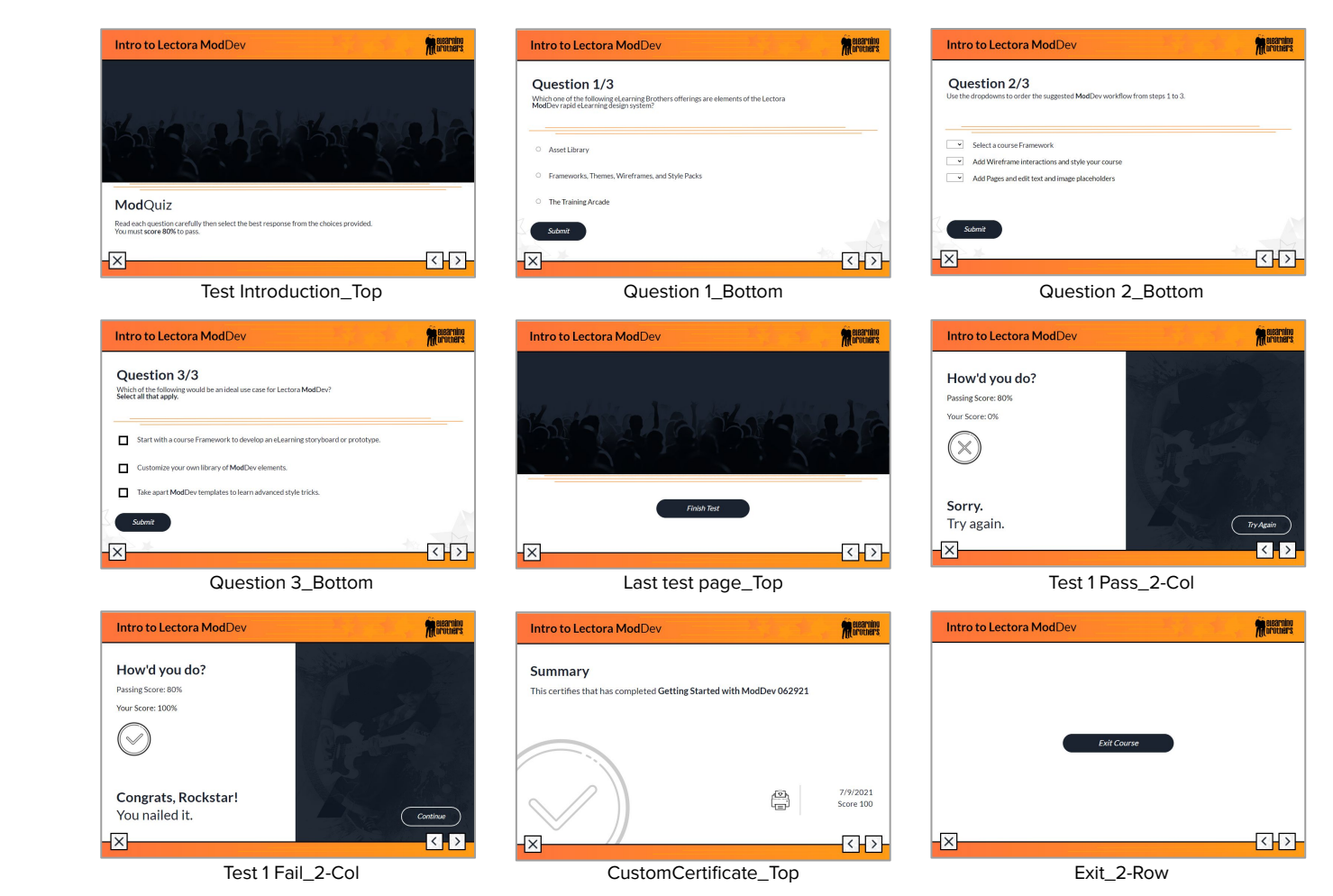

Getting Started with Tests Quick Win Guide | v1